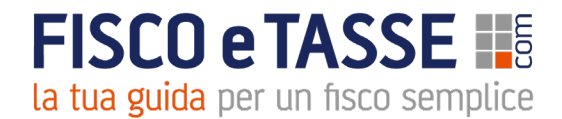

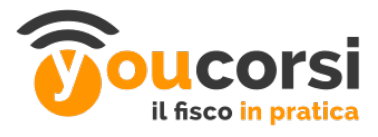

# Istruzioni VideoCorsi Accreditati

# Iscrizione e fruizione per gli utenti abbonati

Gentile cliente,

dopo aver ricevuto l'email di conferma di attivazione del tuo Abbonamento, da parte di Fiscoetasse, ti riepiloghiamo i passi da compiere per poter accedere alle videoconferenze.

Prima di tutto dovrai accedere all'area Abbonamenti di Fiscoetasse all'indirizzo:

### https://www.fiscoetasse.com/abbonamenti/

effettuare l'accesso cliccando su Entra (in alto a destra), come nell'immagine:

| 1                     | Sei Abbonato?                | •                    |                   |
|-----------------------|------------------------------|----------------------|-------------------|
| <b>+⊃</b> Entra       | 📞 Assistenza                 |                      |                   |
| Sel già utente        | di FISCOeTASSE.cor           | n? Entra             | *                 |
| Entra con le tue cred | enziali BusinessCenter o Sti | eCenter.             |                   |
| E-Mail                |                              |                      | Facebook o Google |
| Password              |                              |                      | f Facebook Login  |
|                       | Ricordami                    |                      | 8 Google Login    |
|                       |                              | Password dimenticata | 19                |
| Non sei ancora r      | egistrato su FISCOeT/        | ASSE.com? AREADINAT  |                   |

Nel caso non avessi a disposizione la password, puoi recuperarla cliccando su

Password dimenticata?

e ti verrà inviata una email per impostare una nuova password.

# Passaggio 1

Successivamente una volta effettuata la login nell'area Abbonamenti, con le tue credenziali FISCOeTASSE / BusinessCenter, troverai i tutti i tuoi servizi attivi, tra i quali l'abbonamento appena sottoscritto:

| Ţ. | Mini Master Revisori Legali<br>2019            | Servizio attivo fino al 06/05/2020 |
|----|------------------------------------------------|------------------------------------|
|    | <ul> <li>Differite</li> <li>Dirette</li> </ul> |                                    |

qui troverai l'elenco di tutti i Videocorsi compresi nel tuo abbonamento (Dirette, da svolgere, e

Differite, già svolte, per l'anno in corso):

#### Dirette

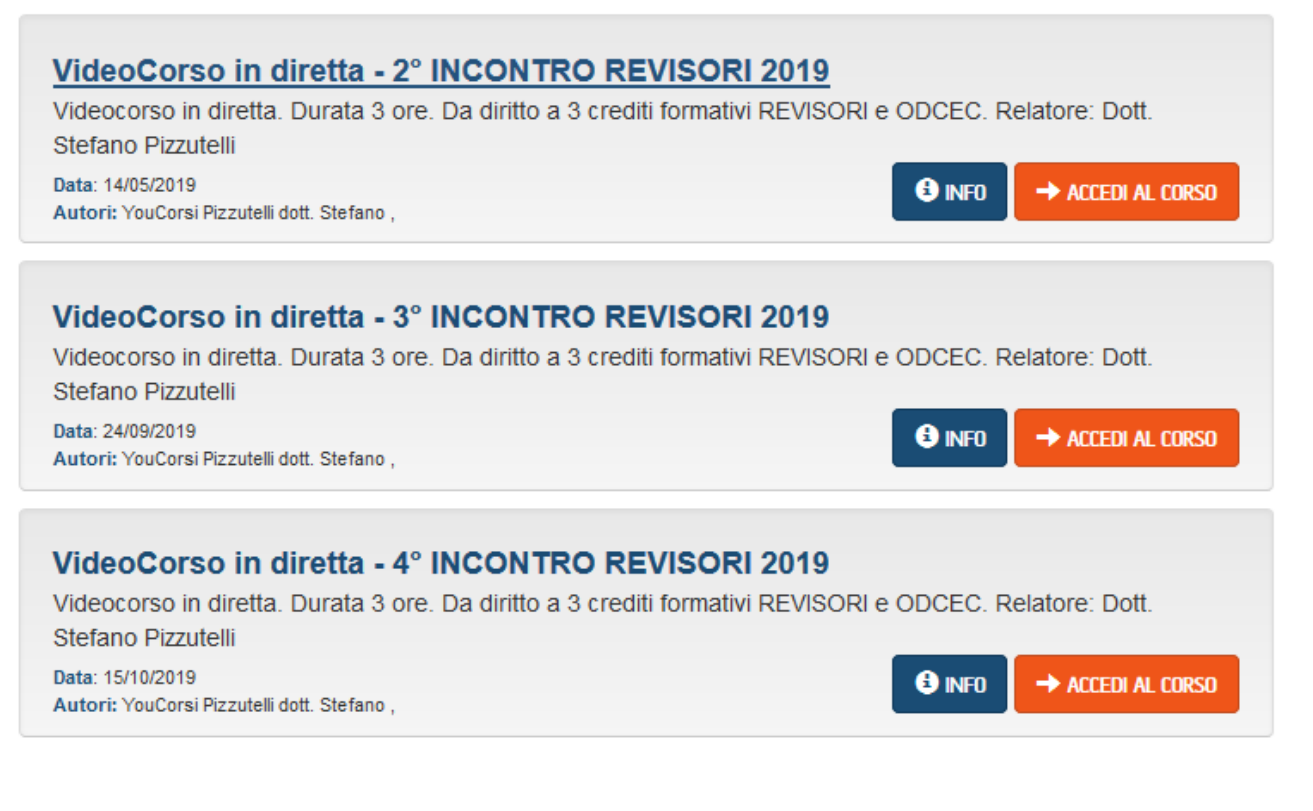

#### Differite

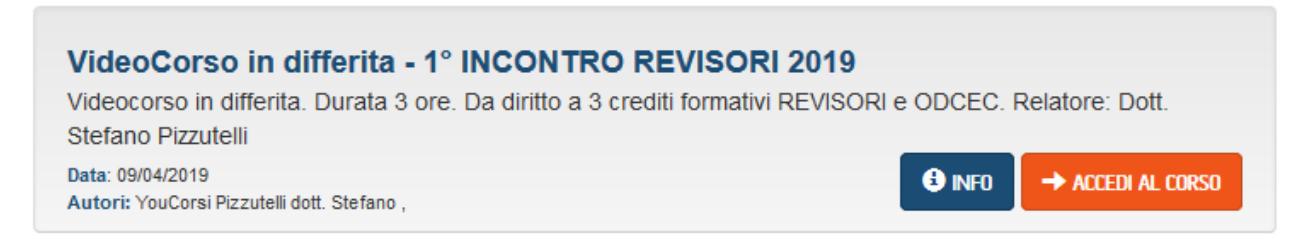

### Passaggio 2

Seleziona il VideoCorso al quale vuoi accedere (diretta o differita)

cliccando sul pulsante "Accedi al Corso" del videocorso a cui desideri iscriverti.

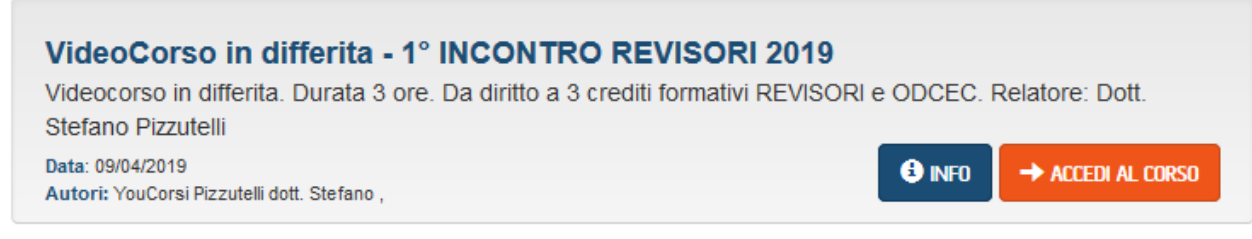

questa procedura di iscrizione al corso dovrà essere effettuata ogni volta, sia per la

visualizzazione del VideoCorso in diretta che per la differita.

## Passaggio 3

Inserisci o conferma i dati del fruitore del corso.

Questi dati non potranno essere cambiati successivamente, e la persona indicata sarà

#### l'effettivo fruitore dei crediti.

Inserisci i dati della persona che parteciperà al corso e a cui verranno attribuiti i crediti. Non potrà essere cambiato successivamente, quindi ti chiediamo cortesemente di controllare bene i dati. Tutti i campi sono obbligatori.

| Nome*                                         |                                                                                                    |   |
|-----------------------------------------------|----------------------------------------------------------------------------------------------------|---|
| Cognome*                                      |                                                                                                    |   |
| lscrizione/Ordine<br>/Registro*               | seleziona iscrizione<br>Se sei sia Revisore sia iscritto ODCEC seleziona il primo elemento "Iscritto<br>all'Ordine dei Dottori Commercialisti ed Esperti Contabili e anche REVISORE<br>LEGALE". Se non sei nè Revisore Legale nè iscritto ODCEC puoi selezionare la<br>voce "Nessuna iscrizione" | ~ |
| Codice Fiscale Persona<br>Fisica*             | Obbligatorio                                                                                                    |   |
| Ordine Commercialisti<br>(ODCEC) Territoriale | Obbligatorio Solo per i Commercialisti                                                                                                    | ~ |
| Numero di Iscrizione<br>Registro dei Revisori | Obbligatorio Solo per i Revisori Legali                                                                                                    |   |
| E-mail*                                       |                                                                                                    |   |

#### Nel campo Iscrizione/Ordine/Registro

Se sei sia Revisore sia iscritto ODCEC seleziona il primo elemento "Iscritto all'Ordine dei Dottori Commercialisti ed Esperti Contabili e anche REVISORE LEGALE". Se non sei nè Revisore Legale nè iscritto ODCEC puoi selezionare la voce "Nessuna iscrizione"

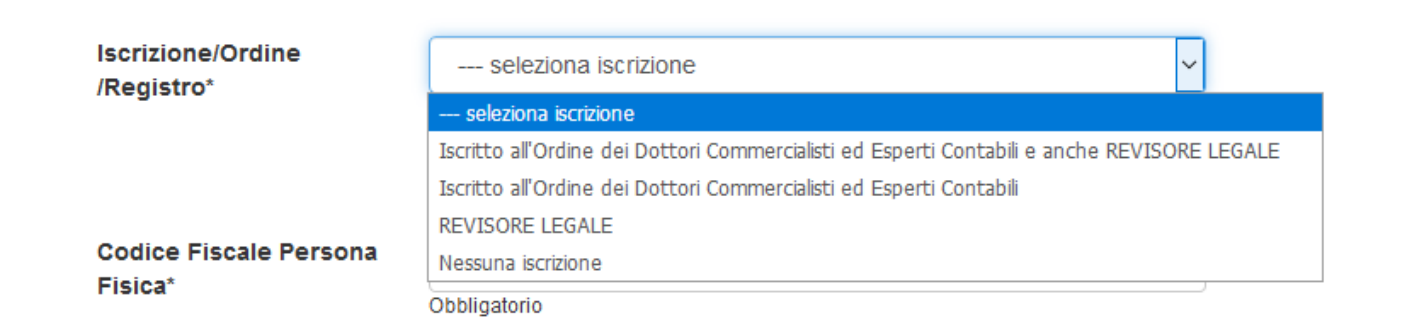

Alla conferma dei dati, ti verranno riepilogate le credenziali di accesso <u>all'area e-learning</u> e il link diretto all'area e-learning (oltre a comunicartele anche email)

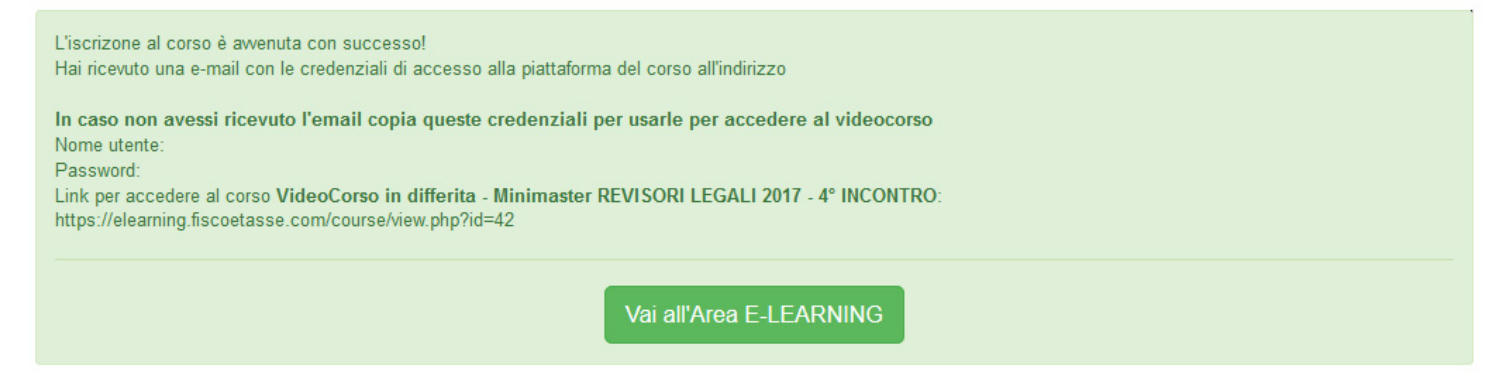

**Nel caso in cui non avessi ricevuto l'email**, potrai sempre controllare il tuo stato di iscrizione dalla tua area riservata **Abbonamenti** <u>https://www.fiscoetasse.com/abbonamenti/</u>, se hai acquistato l'abbonamento, oppure, se hai effettuato l'acquisto del **singolo corso**, dalla tua area riservata **BusinessCenter** <u>https://www.fiscoetasse.com/BusinessCenter/</u> cliccando su "**Prodotti e documenti acquistati"**.

# Passaggio 4

# a. In caso di visualizzazione del VideoCorso in Diretta

**Il giorno del corso** ti ricorderemo nuovamente, con una email, il link di accesso al VideoCorso e le credenziali per accedere.

Una volta cliccato su

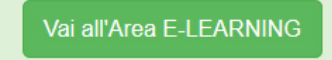

(alla fine del Passaggio 3)

si aprirà la tua area di fruizione del corso con il materiale didattico (all'interno della sezione Biblioteca): clicca sul pulsante **"Videocorso in diretta"** per collegarti al videocorso!

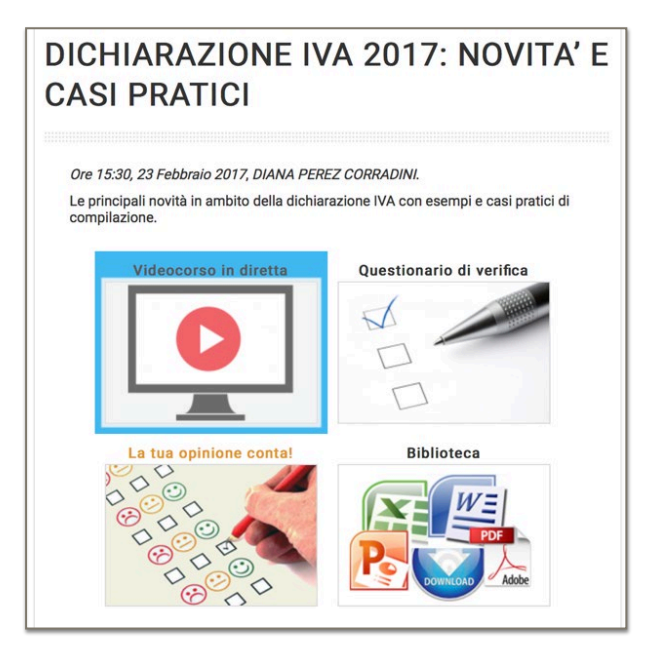

Per guardare il corso occorre scaricare il programma gratuito GO TO WEBINAR, qualora non lo avessi installato **il sistema ti guiderà all'installazione gratuita** del software. Solo dopo aver eseguito l'installazione sarà possibile accedere alla videoconferenza.

Ti ricordiamo che per l'erogazione dei **Crediti dei Revisori Legali** è **OBBLIGATORIO** rispondere **ai test di attenzione** che appariranno durante la videoconferenza in diretta a cadenza casuale. In caso di problemi di caricamento della videoconferenza, consigliamo di provare l'accesso con un altro browser (es.: Chrome). E' consigliato usare delle cuffie per una migliore qualità audio. Non è possibile mandare avanti veloce o fermare il video una volta che questo è partito. E' consigliata una connessione internet a banda larga (ADSL o FIBRA OTTICA), per evitare problemi di rete che potrebbero causare l'interruzione del video.

### b. In caso di visualizzazione del VideoCorso in Differita

Una volta cliccato su

Vai all'Area E-LEARNING

(alla fine del Passaggio 3)

si aprirà la tua area di fruizione del corso con il materiale didattico (all'interno della sezione Biblioteca): clicca sul pulsante **"Videoconferenza"** per collegarti al videocorso!

| 1º incontro Minimaster Revisori Legali<br>2019 | 1° incontro Minima                                                                       | ster Revisori Legali                                                             |
|------------------------------------------------|------------------------------------------------------------------------------------------|----------------------------------------------------------------------------------|
| Competenze                                     | 2019                                                                                     |                                                                                  |
|                                                | Differita 1º Incontro Mini Master Revisori I<br>appartenente al gruppo ODCEC: C.1.2 - C. | _egali 2019 (09/04/2019). Materia<br>1.2 - C.1.2. Materia appartenente al gruppo |
| Videoconferenza                                | Revisori: B.4.17 - B.4.29 - B.4.32. Videocor                                             | nferenza in formato Scorm.                                                       |
| Questionario di verifica                       | Videoconferenza                                                                          | Questionario di verifica                                                         |
| La tua opinione conta!                         |                                                                                          |                                                                                  |
| Biblioteca                                     |                                                                                          |                                                                                  |
| Scarica l'attestato ODCEC                      |                                                                                          |                                                                                  |
| Home                                           | La tua opinione conta!                                                                   | Biblioteca                                                                       |
| Dashboard                                      | tn                                                                                       |                                                                                  |
| Calendario                                     |                                                                                          |                                                                                  |
| File personali                                 |                                                                                          | DOWNLOAD Adobe                                                                   |
|                                                |                                                                                          |                                                                                  |

Cliccando sul link del videocorso troverai la conferenza di tre ore suddivisa in tre parti:

| Videoconf                   | erenza                                                                                                    |
|-----------------------------|----------------------------------------------------------------------------------------------------|
| 1/3 MINI                    | MASTER Revisori Legali 2019 - 1º incontro - PARTE UNO                                                                                                    |
| 2/3 MIN                     | IMASTER Revisori Legali 2019 - 1º incontro - PARTE DUE                                                                                                    |
| Accesso                     | vincolato Condizioni per l'accesso: Aver ottenuto o superato la valutazione richiesta in 1/3 MINIMASTER Revisori Legali 2019 - 1º incontro - PARTE UNO                                                                                      |
| 3/3 MIN                     | IMASTER Revisori Legali 2019 - 1º incontro - PARTE TRE                                                                                                    |
| Accesso<br>• Aver<br>• Aver | vincolato<br>ottenuto o superato la valutazione richiesta in 1/3 MINIMASTER Revisori Legali 2019 - 1º incontro - PARTE UNO<br>ottenuto o superato la valutazione richiesta in 2/3 MINIMASTER Revisori Legali 2019 - 1º incontro - PARTE DUE |

Per ottenere i tre crediti è necessario partecipare attivamente alle tre ore al termine delle quali verrà rilasciato l'attestato di partecipazione.

La partecipazione alla differita consente di maturare i crediti per i Revisori Legali e per tutto il 2019 non è richiesto il superamento di verifiche finali.

Dopo che hai finito di partecipare alla video conferenza divisa in tre parti potrai scaricare il tuo attestato.

Ti ricordiamo che la nostra assistenza clienti è attiva al numero telefonico 051/223459 (dalle 9:30 alle 13:00 e dalle 15:00 alle 18:30) o inviando una e-mail all'indirizzo info@fiscoetasse.com

### Regole crediti Revisori Legali:

**E' raccomandata la partecipazione il giorno della diretta** per avere la possibilità di interagire con il docente in tempo reale.

Tuttavia gli iscritti, **in caso non avessero la possibilità di partecipare il giorno della diretta**, avranno **accesso alla registrazione dei corsi in differita** con gli stessi requisiti di presenza (tre ore di presenza per lezione, con controllo telematico) **per il riconoscimento dei crediti formativi per i Revisori legali**.

**Per ottenere i crediti**, nel rispetto di quanto previsto dalla circolare n.26/2017 del MEF, è necessario **partecipare attivamente** al corso per l'intera durata della lezione **rispondendo solo ai test di attenzione**. Pertanto, per l'ottenimento dei crediti per i Revisori legali, anche per il 2019, **i questionari di verifica finale sono opzionali**, Circolare MEF n. 26/2017 articolo 1 comma 2., ma è necessario il superamento dei soli test di attenzione, nella diretta, o la visualizzazione attiva della registrazione in differita.

### Regole crediti ODCEC 2019:

I Videocorsi sono accreditati anche per i Dottori Commercialisti ed esperti contabili. La partecipazione al Videocorso ti permetterà di maturare i crediti formativi, pari a uno ogni ora di corso, rispondendo alle domande di attenzione e al questionario di verifica finale. Per ottenere i crediti è necessario partecipare in maniera diretta e personale al videocorso:

- il giorno della diretta,
- e per il 2019 anche in differita.

### Visualizzazione in Diretta

- in caso di partecipazione al corso il giorno della diretta per maturare i crediti formativi, pari a uno ogni ora di corso, sarà necessario:
  - rispondere alle domande di attenzione poste a cadenza periodica durante il videocorso,
  - superare il test di verifica finale (da effettuare entro le 23:59 del giorno stesso del videocorso).

### Visualizzazione in Differita 2019

- in caso di visualizzazione del videocorso in differita per maturare i crediti formativi, pari a uno ogni ora di corso, sarà necessario:
  - visualizzare tutto il videocorso,
  - superare il test di verifica finale (da effettuare in qualsiasi momento).